# 攻防世界web新手区(持续更新)

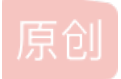

<u>梳刘海的杰瑞</u> ● 于 2020-04-24 21:19:51 发布 ● 162 ☆ 收藏
 文章标签: web
 版权声明:本文为博主原创文章,遵循 <u>CC 4.0 BY-SA</u>版权协议,转载请附上原文出处链接和本声明。
 本文链接: <u>https://blog.csdn.net/weixin\_45664911/article/details/105439354</u>
 版权

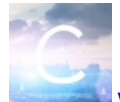

web 专栏收录该内容

12 篇文章 0 订阅 订阅专栏

view source

## 题目描述: X老师让小宁同学查看一个网页的源代码, 但小宁同学发现鼠标右键好像不管用了。

如题目所示: 鼠标右键不能用, 如果查看代码的话可以使用键盘

ctrl+shift+i ctrl+u

(我按F12没有用)

<h1>FLAG is not here</h1>

```
<!-- cyberpeace {3ca31ab8d997400b3c4f74ed8794b081} -->
```

</body> </html>

## robots

**Robots**协议,学名叫: The Robots Exclusion Protocol,就搜索引擎抓取网站内容的范围作了约定,包括网站是否希望被搜索引擎 抓取,哪些内容不允许被抓取,把这些内容放到一个纯文本文件robots.txt里,然后放到站点的根目录下。爬虫抓取网站内容前会先抓 取robots.txt,据此"自觉地"抓取或者不抓取该网页内容,其目的是保护网站数据和敏感信息、确保用户个人信息和隐私不被侵犯。

robots.txt文本文件必须存放在站点的根目录

← → C ③ 不安全 | 159.138.137.79:59357/robots.txt

User-agent: \* Disallow: Disallow: flag\_ls\_h3re.php

再对flag...进行访问

← → C ① 不安全 | 159.138.137.79:59357/f1ag\_1s\_h3re.php

cyberpeace{f0c39e52fbee37fb2600ea8880c0a207}

**User-agent**: *表示允许所有搜索引擎蜘蛛来爬行抓取,也可以把*去掉,改为特定某专一个或者某些搜索引擎蜘蛛来爬行抓取,如百度是 Baiduspider,谷歌是Googlebot。

## back up

```
php的备份有两种: .php~和.php.bak
如果网站存在备份文件,在地址栏最末加上/index.php~或/index.php.bak,即可得到备份文件
```

添加了.php.bak.后自动下载了个文件,用记事本打开发现flag

### 为什么会有cookie

Web应用程序是使用HTTP协议传输数据的。HTTP协议是无状态的协议。一旦数据交换完毕,客户端与服务器端的连接就会关闭,再次交换数据需要建立新的连接。这就意味着服务器无法从连接上跟踪会话。你可能会有这样的经历,登陆一个网站的时候会提醒你要不要记住账户和密码,这样下次来你就不用再次输入账号密码了。这就是cookie的作用,当我们再次访问的时候,方便服务器直接根据我们的cookie来 直接取上一次取过的东西(对于每一个cookie服务器会对这个cookie存储上一次我们拿过的数据,下一次对于同一个cookie的时候,就直接在这里取)

#### 什么是Cookie

Cookie是由服务器端生成,发送给User-Agent(一般是浏览器),(服务器告诉浏览器设置一下cookie),浏览器自动会将Cookie以 key/value保存到某个目录下的文本文件内,下次请求同一网站时也会自动发送该Cookie给服务器,即添加在请求头部(前提是浏览器设置 为启用cookie)。

Cookie就是一个小型文件(浏览器对cookie的内存大小是有限制的------用来记录一些信息)

## cookie的一些基本信息可以查看这篇博客(https://segmentfault.com/a/1190000016248401) 根据博客看,我利用浏览器对他进行了查看

|                | Elements Console                     | e Sources Network Perforn | mance Memory Application Security  |  |  |  |
|----------------|--------------------------------------|---------------------------|------------------------------------|--|--|--|
|                | plication                            | C Filter                  |                                    |  |  |  |
|                | Manifest                             | Name                      | Value                              |  |  |  |
|                | 🛱 Service Workers                    | MCITY                     | -315%3A317%3A                      |  |  |  |
|                | 📋 Clear storage                      | delPer                    | 0                                  |  |  |  |
|                |                                      | H_PS_PSSID                | 1447_31120_21087_31186_30904_31218 |  |  |  |
|                | orage                                | PSTM                      | 1565088070                         |  |  |  |
|                | Local Storage                        | PSINO                     | 3                                  |  |  |  |
| 你知道什么是cookie吗? | Session Storage                      | BIDUPSID                  | A33DCAC79DE5DDFB9F833D3C18163B5    |  |  |  |
|                | S IndexedDB                          | BAIDUID                   | A33DCAC79DE5DDFB9F833D3C18163B5    |  |  |  |
|                | S Web SOL                            | BDORZ                     | B490B5EBF6F3CD402E515D22BCDA1598   |  |  |  |
|                | Cookies                              | BDRCVFR[feWj1Vr5u3D]      | I67x6TjHwwYf0                      |  |  |  |
|                | <b>b</b> http://159.138.137.79:52972 | ZD_ENTRY                  | baidu                              |  |  |  |
|                | •                                    | look-here                 | cookie.php                         |  |  |  |
|                | che                                  | cfduid                    | d351a924e50c66077fed33fdbd0b544471 |  |  |  |
|                | S Cache Storage                      | BDUSS                     | nZxM1o0eE9RLUpBakpaUXR6UkMxOUU     |  |  |  |
|                |                                      |                           |                                    |  |  |  |
|                |                                      | cookie.php                |                                    |  |  |  |
|                | ckaround Services                    |                           |                                    |  |  |  |
|                |                                      |                           |                                    |  |  |  |
|                | Background Fetch                     |                           |                                    |  |  |  |
|                | Background Sync                      |                           |                                    |  |  |  |
|                |                                      |                           |                                    |  |  |  |
|                | Payment Handler                      |                           |                                    |  |  |  |
|                | <ul> <li>Push Messaging</li> </ul>   |                           |                                    |  |  |  |

### 发现一个cookie.php的文件,对它进行访问

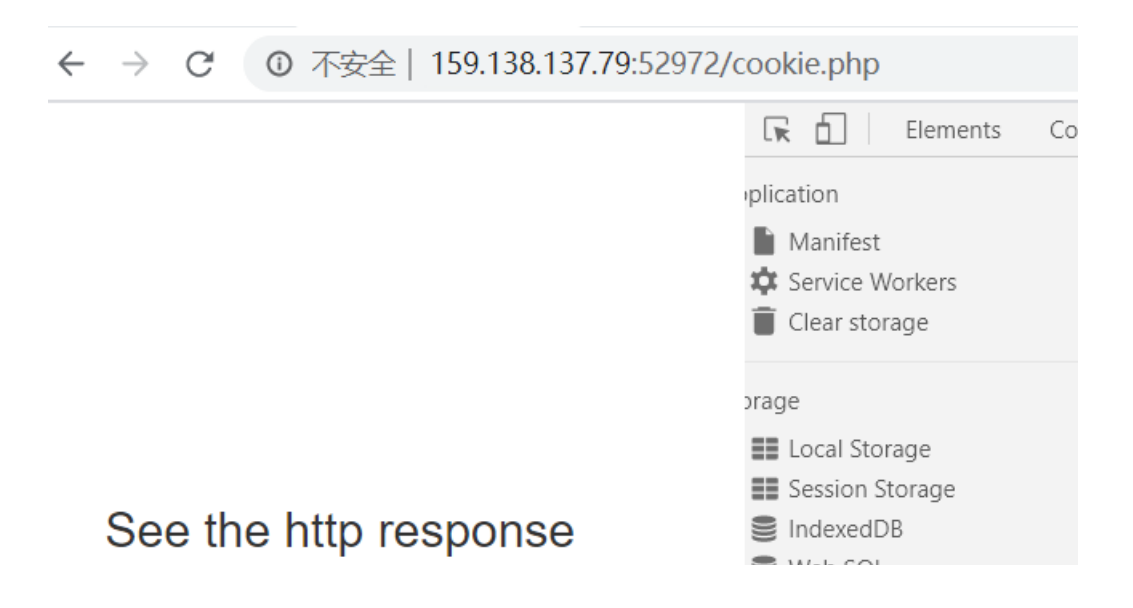

₩eb SQL https://blog@cookies/eixin\_45664911

-

做到cookie的题目,再加上看到responce就能联想到抓包

| 🗧 Burp Suite                                                                                                    | Profess  | ional v1.7 | 7.26 - Te | mporary [ | Project - lic | ensed to | Larry_La | u - Unlimit                                                                                                    | e <mark>d by</mark> r                                                                                                    | nxcx@f                                                                                                    | osec.                                                   | vn                                         |
|----------------------------------------------------------------------------------------------------|----------|------------|-----------|-----------|---------------|----------|----------|----------------------------------------------------------------------------------------------------|----------------------------------------------------------------------------------------------------|----------------------------------------------------------------------------------------------------|---------------------------------------------------------|--------------------------------------------|
| Burp Intruder Re                                                                                                    | peater M | /indow Hel | р         |           |               |          |          |                                                                                                    |                                                                                                    |                                                                                                    |                                                         |                                            |
| Target Proxy                                                                                                    | Spider   | Scanner    | Intruder  | Repeater  | Sequencer     | Decoder  | Compare  | r Extender                                                                                                    | Projec                                                                                                    | ct options                                                                                                  | Use                                                     | r options                                  |
| 1 ×                                                                                                    |          |            |           |           |               |          |          |                                                                                                    |                                                                                                    |                                                                                                    |                                                         |                                            |
| Go Ca                                                                                                    | ancel    | <   •      | >   •     |           |               |          |          |                                                                                                    |                                                                                                    |                                                                                                    |                                                         | Target: h                                  |
| Request                                                                                                    |          |            |           |           |               |          |          | Respon                                                                                                    | se                                                                                                    |                                                                                                    |                                                         |                                            |
| Raw Params                                                                                                    | Headers  | Hex        |           |           |               |          |          | Raw                                                                                                    | leaders                                                                                                    | Hex                                                                                                    | HTML                                                    | Render                                     |
| <pre>GET /cookie.php HTTP/1.1<br/>Host: 159.138.137.79:52972<br/>Cache-Control: max-age=0<br/>Upgrade-Insecure-Requests: 1<br/>User-Agent: Mozilla/S.0 (Windows NT 10.0; Win64; x64)<br/>AppleWebKit/537.36 (KHTML, like Gecko) Chrome/80.0.3987.162<br/>Safari/537.36<br/>Accept:<br/>text/html,application/xhtml+xml,application/xml;q=0.9,image/webp<br/>,image/apng,*/*;q=0.8,application/signed-exchange;v=b3;q=0.9<br/>Accept-Language: zh-CN,zh;q=0.9<br/>Cookie: look-here=cookie.php<br/>Connection: close</pre> |          |            |           |           |               |          | q        | HTTP/1.1<br>Date: Fr<br>Server:<br>X-Powere<br>flag: cy<br>Vary: Ac<br>Content-<br>Connecti<br>Content-<br>Content-<br>Content-<br>Content-<br>dead><br><head><br/><tit<br><tit<br>href="ht<br/>min.css"</tit<br></tit<br></head> | 200 C<br>i, 10<br>Apache<br>d-By:<br>berpea<br>cept-E<br>Length<br>on: cl<br>Type:<br>a char<br>le>Coo<br>k<br>tp://l<br>rel=" | K<br>Apr 202<br>/2.4.7<br>PHP/5.5<br>ce{6e2a<br>ncoding<br>: 411<br>ose<br>text/ht<br>set="UT<br>kieibs.bai | 0 16:<br>(Ubun<br>18ea)<br>ml<br>F-8"><br>tle><br>du.co | 40:41 GM<br>itu)<br>ibuntu4.2<br>ib7dd0703 |

## 成功得到flag

其实刚开始用bp对网页进行抓包的时候就能看到里面有cookie.php

| Burp Suite Professional v1.7.26 - Temporary Project - licensed to Larry_Lau - Unlimited by mxcx@                                                                                                    |     |  |  |  |  |  |  |  |  |
|----------------------------------------------------------------------------------------------------|-----|--|--|--|--|--|--|--|--|
| Burp Intruder Repeater Window Help                                                                                                    |     |  |  |  |  |  |  |  |  |
| Target Proxy Spider Scanner Intruder Repeater Sequencer Decoder Comparer Extender Project opti                                                                                                    | on: |  |  |  |  |  |  |  |  |
| Intercept HTTP history WebSockets history Options                                                                                                    |     |  |  |  |  |  |  |  |  |
| Request to http://159.138.137.79:52972                                                                                                    |     |  |  |  |  |  |  |  |  |
| Forward Drop Intercept is on Action                                                                                                    |     |  |  |  |  |  |  |  |  |
| Raw Params Headers Hex                                                                                                    |     |  |  |  |  |  |  |  |  |
| GET /cookie.php HTTP/1.1<br>Host: 159.138.137.79:52972<br>Cache-Control: max-age=0<br>Upgrade-Insecure-Requests: 1<br>User-Agent: Mozilla/5.0 (Windows NT 10.0; Win64; x64) AppleWebKit/537.36 (KHTML, like Gecko)<br>Accept:<br>text/html,application/xhtml+xml,application/xml;q=0.9,image/webp,image/apng,*/*;q=0.8,applic<br>Accept-Language: zh-CN,zh;q=0.9<br>Cookie: look-here=cookie.php<br>Connection: close |     |  |  |  |  |  |  |  |  |

## disabled button

打开开发者工具,进入查看器

方法一:将disable删除

方法二:将disable改成"disable=false"

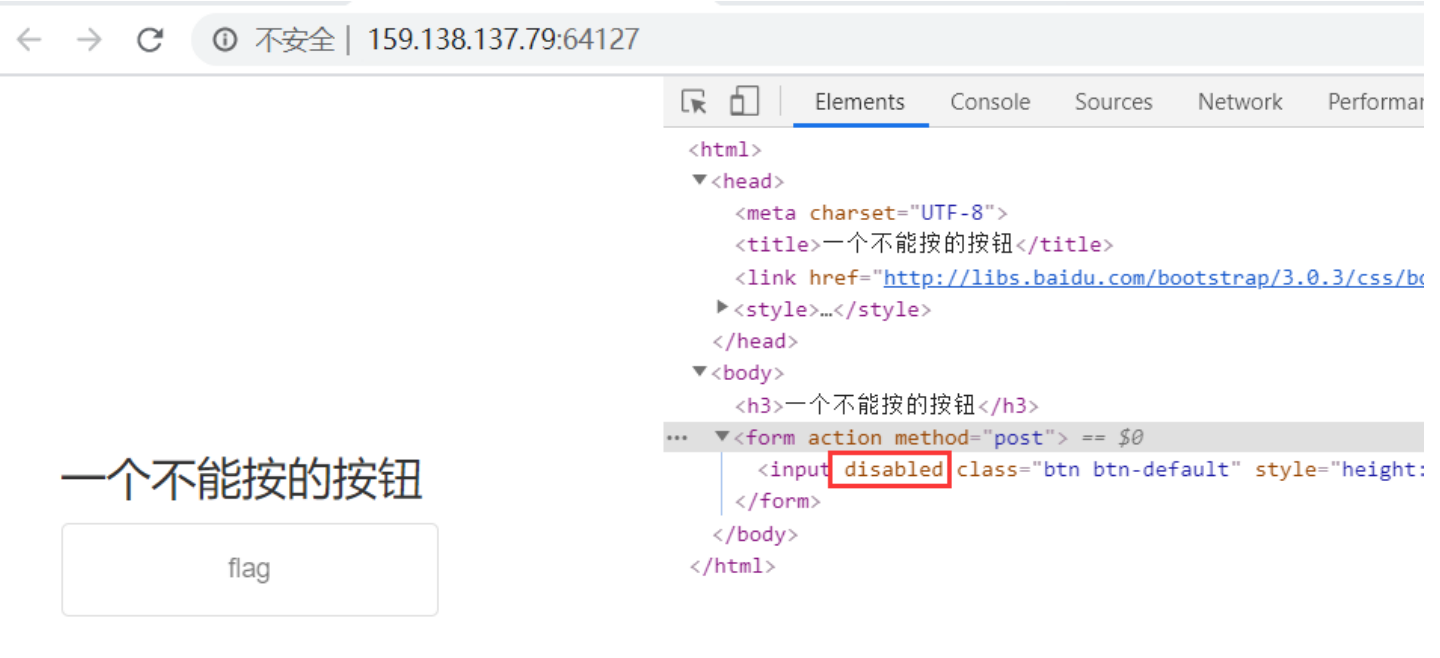

https://blog.csdn.net/weixin\_45664911

一个不能按的按钮

flag

## cyberpeace{1e3214042ec2f78

更改后flag就可以单击了

js中设置按钮可点击与不可点击,默认是可点击的 (1)设置按钮内不可点击 document.getElementByld("bt1").disabled=ture; (2)设置按钮可点击 document.getElementByld("bt1").disabled=false;

不知道为什么,当我改成disable=false后flag是无法点击的

weak auth

| Login    |       |
|----------|-------|
| username |       |
|          |       |
| password |       |
|          |       |
|          | login |
|          | reset |

https://blog.csdn.net/weixin\_45664911

| 看到这个页面我先拿万能密码试了一下 | (admin /' or '1'='1) |
|-------------------|----------------------|
| 不成功               |                      |

| :k.php |                                           |                        |  |
|--------|-------------------------------------------|------------------------|--|
|        | 159.138.137.79:55731 显示<br>password error | 确定                     |  |
|        |                                           | https://blog.csdp.pet/ |  |

## 查看源码, 弱口令进行爆破 弱口令字典

https://github.com/rootphantomer/Blasting\_dictionary

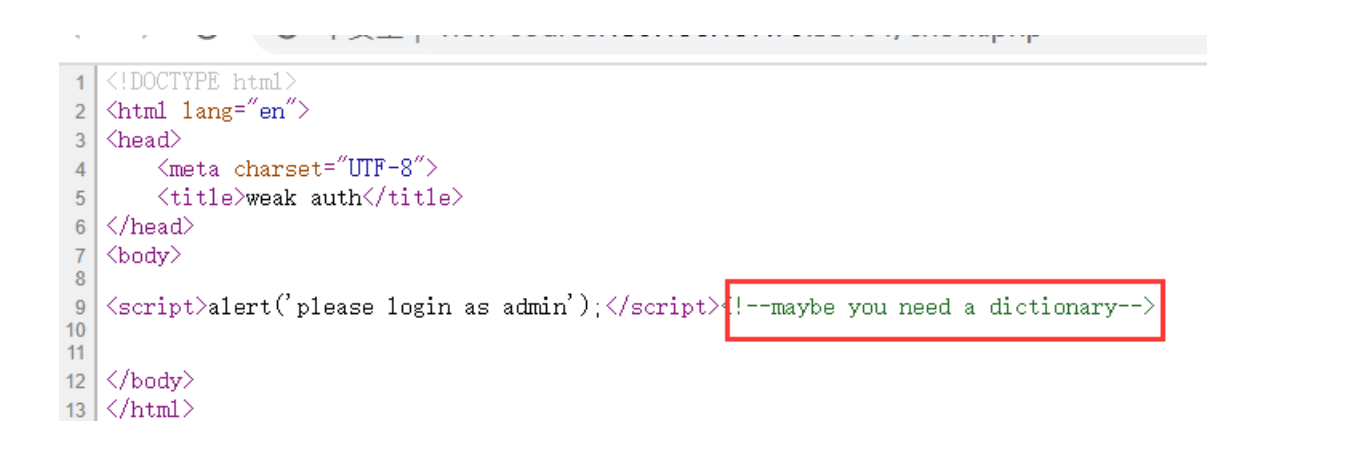

## 如果用其他用户名登录的话,会显示以下弹窗,则推断用户名是admin

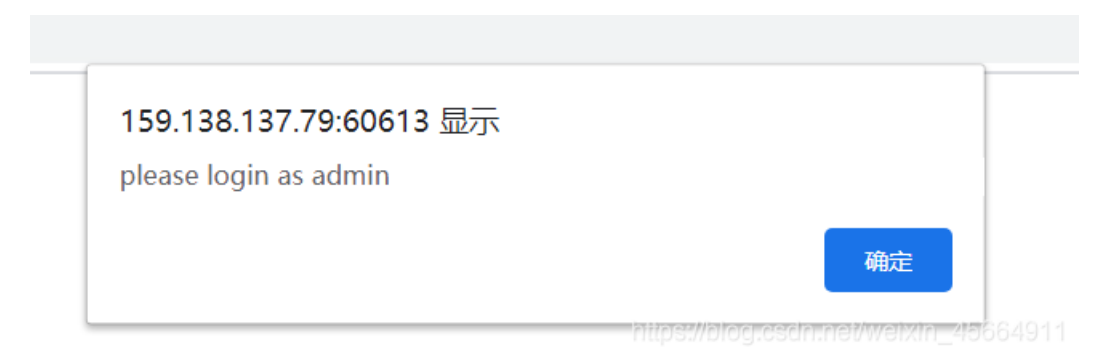

# bp抓包——action——send to intruder——position(在password上加上符号§,则过会字典代替尝试的是password而不是 admin)——payloads——add 字典——start attack

| Burp Suite Professional v1.7.26 - Temporary Project - licensed to Larry_Lau - Unlimited by mxcx@fosec.vn – 🗆 >                                                                                                    |           |           |                      |          |           |         |          |          |                              |                    | $\times$      |                          |      |        |
|----------------------------------------------------------------------------------------------------|-----------|-----------|----------------------|----------|-----------|---------|----------|----------|------------------------------|--------------------|---------------|--------------------------|------|--------|
| Burp Intruder Re                                                                                                    | epeater V | /indow He | p                    |          |           |         |          |          |                              |                    |               |                          |      |        |
| Target Proxy                                                                                                    | Spider    | Scanner   | Intruder             | Repeater | Sequencer | Decoder | Comparer | Extender | Project options              | User options       | Alerts        |                          |      |        |
| 1 × 2 ×                                                                                                    |           |           |                      |          |           |         |          |          |                              |                    |               |                          |      |        |
| Target Positio                                                                                                    | ns Pay    | loads Op  | tions                |          |           |         |          |          |                              |                    |               |                          |      |        |
| Payload Positions<br>Configure the positions where payloads will be inserted into the base request. The attack type determines the way in which payloads are assigned to payload positions - see help for full details.           Attack type:         Sniper                                                                                                    |           |           |                      |          |           |         |          |          |                              |                    | ttack         |                          |      |        |
| <pre>Post /check.php HTTP/1.1<br/>Host: 159.138.137.79:60613<br/>Content-Length: 25<br/>Pragma: no-cache<br/>Cache-Control: no-cache<br/>Upgrade-Insecure-Requests: 1<br/>User-Agent: Mozilla/5.0 (Windows NT 10.0; Win64; x64) AppleWebKit/537.36 (KHTML, like Gecko)<br/>Chrome/80.0.3987.162 Safari/537.36<br/>Origin: http://159.138.137.79:60613<br/>Content-Type: application/x-www-form-urlencoded<br/>Accept:<br/>text/html,application/xhtml+xml,application/xml;q=0.9, image/webp, image/apng, */*;q=0.8, application/signed-exc<br/>hange:v=b3;q=0.9<br/>Referer: http://159.138.137.79:60613/<br/>Accept-Language: zh-CN,zh;q=0.9<br/>Connection: close</pre> |           |           |                      |          |           |         |          |          | Add<br>Clea<br>Auto<br>Refre | §<br>r§<br>§<br>sh |               |                          |      |        |
| usernar                                                                                                    | ne=acmir  | ı⊾passwor | α-' <mark>9+9</mark> |          |           |         |          |          |                              |                    |               | ¥                        |      |        |
| ?                                                                                                    | < +       | > Ty      | rpe a searc          | h term   |           |         |          |          |                              |                    |               | 0 matches                | Clea | ar     |
| 1 payload                                                                                                    | position  |           |                      |          |           |         |          |          |                              |                    | L<br>//blog.c | ength: 616<br>scin.net/w |      | 664911 |

| 5                         | Intruc    | ler attack 2             |            |       |         |        |         |  |  | × |
|---------------------------|-----------|--------------------------|------------|-------|---------|--------|---------|--|--|---|
| n                         | Attack Sa | ve Columns               |            |       |         |        |         |  |  |   |
|                           | Results   | Target Positions Payload | ls Options |       |         |        |         |  |  |   |
| Filter: Showing all items |           |                          |            |       |         |        |         |  |  | ? |
|                           | Request 🔺 | Payload                  | Status     | Error | Timeout | Length | Comment |  |  |   |
|                           | 0         |                          | 200        |       |         | 434    |         |  |  |   |
|                           | 1         | 123456.com               | 200        |       |         | 434    |         |  |  |   |

14

| Υ                               | 2                                                                                                    | 123123                                                                                                    | 200                                         |                  |      | 434                   |                              |                                |     |
|---------------------------------|----------------------------------------------------------------------------------------------------|----------------------------------------------------------------------------------------------------|---------------------------------------------|------------------|------|-----------------------|------------------------------|--------------------------------|-----|
|                                 | 3                                                                                                    | idc123!@#                                                                                                    | 200                                         |                  |      | 434                   |                              |                                |     |
| 2                               | 4                                                                                                    | 123                                                                                                    | 200                                         |                  |      | 434                   |                              |                                |     |
|                                 | 5                                                                                                    | aaa123!@#                                                                                                    | 200                                         |                  |      | 434                   |                              |                                |     |
| 1                               | 6                                                                                                    | qq123.com                                                                                                    | 200                                         |                  |      | 434                   |                              |                                |     |
| P                               | 7                                                                                                    | 123456                                                                                                    | 200                                         |                  |      | 437                   |                              |                                |     |
| 2                               | 8                                                                                                    | wantian##*(                                                                                                    | 200                                         |                  |      | 434                   |                              |                                |     |
|                                 | 9                                                                                                    | qwe123                                                                                                    | 200                                         |                  |      | 434                   |                              |                                |     |
| ·<br>브<br>·<br>·<br>·<br>·<br>· | Request<br>Raw Pa<br>POST / che<br>Host: 159<br>Content-L<br>Pragma: n<br>Cache-Con<br>Upgrade-I<br>User-Agen<br>Chrome/80<br>Origin: h<br>Content-T | Response<br>rams Headers Hex<br>ck.php HTTP/1.1<br>.138.137.79:60613<br>ength: 30<br>o-cache<br>trol: no-cache<br>nsecure-Requests: 1<br>t: Mozilla/5.0 (Window<br>0.3987.162 Safari/537<br>ttp://159.138.137.79:6<br>ype: application/x-www | #s NT 10.0;<br>7.36<br>50613<br>₩-form-urle | Win64;<br>ncoded | x64) | AppleWebKit/537.36 () | KHTML, like<br>s://blog.csdn | · Gecko)<br>.net/weixin_456649 | 110 |

.

得出来密码是123456,再次登录得flag

cyberpeace{2b284f9f31b4daaab584cb4e0c4bae90}

bp使用博客: https://blog.csdn.net/u011781521/article/details/54772795

## simple php

```
<?php

show_source(__FILE__);

include("config.php");

$a=@$_GET['a'];

$b=@$_GET['b'];

if($a==0 and $a){

    echo $f1ag1;

}

if(is_numeric($b)){

    exit();

}

if($b>1234){

    echo $f1ag2;

}

?> https://blog.csdn.net/weixin_45664911
```

简单分析代码可知,当赋值a,b满足条件时就可以得到flag1+flag2 条件一

if(\$a==0 and \$a){
 echo \$flag1;

参数a==0并且a为真时输出flag1

第一个:如果b是数字或者数字字符串则退出 第二个:当b>1234,输出flag2

首先对于a的话,我们可以直接传一个字母a进去,因为a是没有赋值的,所以通过比较,字符串'a'==0是true的。并且a也是true的。

对于b来说,赋值1235a,则b就不是数字串了。而且1235a会自动转换为1235大于1234

← → C ③ 不安全 | 124.126.19.106:52848/?a=a&b=1235a

```
<?php
show_source(__FILE__);
include("config.php");
$a=@$_GET['a'];
$b=@$_GET['b'];
if($a==0 and $a){
        echo $f1ag1;
}
if(is_numeric($b)){
        exit();
}
if($b>1234){
        echo $f1ag2;
}
?>
```

Cyberpeace{647E37C7627CC3E4019EC69324F6

当然也有其他的方法,可以看flag是否完整来看赋值是否正确

## 知识点

1. PHP中 "=="和"==="

"=="在进行比较的时候,会先将字符串类型转化成相同,再比较。 当一个数值和字符串进行比较的时候,会将字符串转换成数值

"==="在进行比较的时候,会先判断两种字符串的类型是否相等,再比较

例: "admin"==0 比较的时候,会将admin转化成数值,强制转化,由于admin是字符串,转化的结果是0自然和0相等; "1admin"==1 比较的时候会将1admin转化成数值,结果为1; 而"admin1"==1 却等于错误,也就是"admin1"被转化成了0;

#### 2. is\_numeric() 函数

is\_numeric(b)表示b为数字或者数字字符串的时候,is\_numeric的值为真

#### 3. PHP弱类型

php一个数字和一个字符串进行比较或者进行运算时,PHP会把字符串转换成数字再进行比较。PHP转换的规则的是:若字符串 以数字开头,则取开头数字作为转换结果,若无则输出,纯字母被转换为0。若字符串以字母开头,也输出0